## Instructivo para impresión de recibos

## **Costos Educativos**

El servicio de impresión permite obtener de forma fácil y segura los recibos referenciados con código de barras vigentes, emitidos por la Universidad Católica de Colombia para el pago de costos educativos de febrero a octubre.

Para hacer uso del servicio de impresión de recibos siga los pasos que a continuación se describen.

**Paso 1:** Ingrese al portal institucional <u>www.ucatolica.edu.co</u> haga clic sobre el botón de la Plataforma Académica Web (PAW)

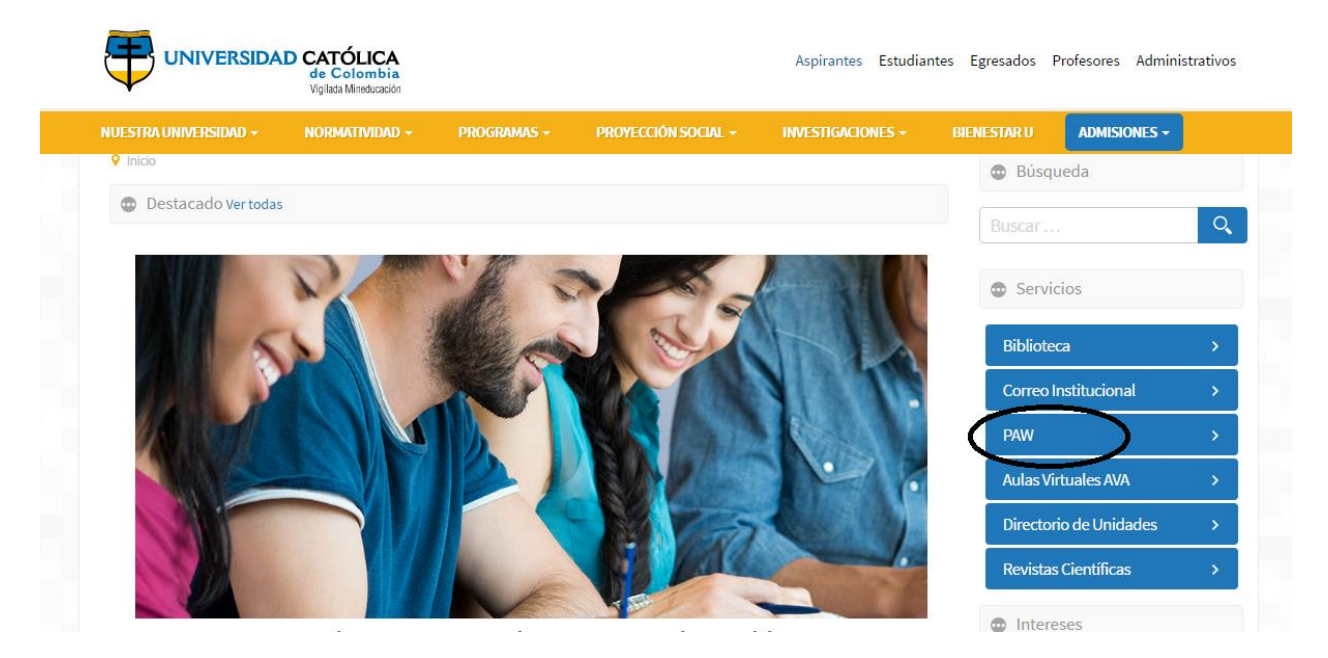

Paso 2: En el menú de recibos y pagos, ingrese a la opción impresión de recibos.

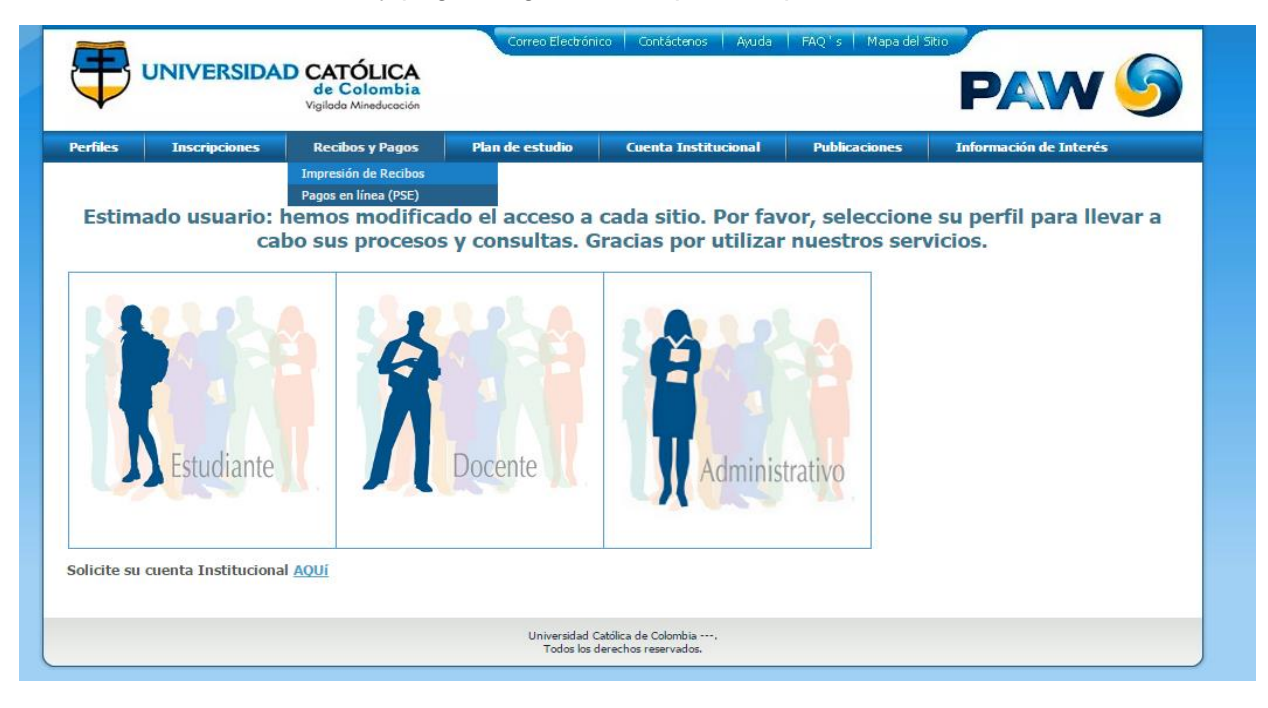

**Paso 3**: Ingrese el número de documento de identidad del estudiante sin puntos ni espacios. Clic en imprimir recibos.

|                                            |                                                                                                    |                                                                                                    | Correo Electrónico Contáctenos Ayuda FAQ's Mapa del Sitio                             |                                               |                          |                                     |
|--------------------------------------------|----------------------------------------------------------------------------------------------------|----------------------------------------------------------------------------------------------------|---------------------------------------------------------------------------------------|-----------------------------------------------|--------------------------|-------------------------------------|
| Ŧ                                          | UNIVERSIDA                                                                                             | D CATÓLICA<br>de Colombia<br>Vigilada Mineducación                                                          |                                                                                       |                                               |                          | PAW 🌖                               |
| Perfiles                                   | Inscripciones                                                                                          | Recibos y Pagos                                                                                             | Plan de estudio                                                                       | Cuenta Institucional                          | Publicaciones            | Información de Interés              |
| Mis Recibos de Pago                        |                                                                                                    |                                                                                                    |                                                                                       |                                               |                          |                                     |
| 2. Selec<br>3. Para<br>de esta<br>4. La Ur | cionar el recibo que de<br>el Instituto de Idiomas<br>hora, el sistema no le<br>iversidad no recibe pa | sea pagar, haciendo cli<br>: Si el recibo vence el n<br>permitirá la impresión<br>ggos en efectivo en sus i | c en la casilla "Sel"<br>nismo día que Usted lo<br>Jel mismo.<br>nstalaciones .<br>(ह | va a imprimir, puede imprin<br>nprimir recibo | nirlo hasta las 2:30 p.1 | m. (por el horario bancario). Luego |

**Paso 4:** Verifique los datos y lea las instrucciones antes de continuar.

**Paso 5**: Encontrará los recibos vigentes; puede imprimirlos todos, o mes a mes (tener en cuenta que están en desorden). Usar impresora láser para facilitar la lectura de código de barras por el banco.

Cualquier inquietud al respecto no dude en comunicarse con nosotros. Tel. 3277300 ext. 3071/3072 correo: liceo@ucatolica.edu.co